# Stanowisko Nr 6 – Temperatura

| Wyko | nawcy | Data  | Ocena |
|------|-------|-------|-------|
| 1.   | 5.    |       |       |
| 2.   | 6.    |       |       |
| 3.   | 7.    | Grupa |       |
| 4.   | 8.    |       |       |

#### • Wyposażenie stanowiska:

- jednostka centralna DOMUS,
- klasyczne wyłączniki (3 szt.),
- 2x czujnik temperatury,
- 2x wentylatory,
- 2x elektrozawory C.O.,

- panel dotykowy AURUS OLED (4 zakładki, 8 pól dotykowych, buzzer, wyświetlacz, czujnik temperatury, odbiornik IR),

- moduł silników DC 12 V,
- moduł ściemniacza.

### • Adresacja:

### 1. Połączenie komputera z jednostką centralną:

- w aplikacji Prosoft wybrać *Komunikacja -> Wyślij -> Połączenie przez Ethernet ->* adres jednostki centralnej: 192.168.0.110 -> *Połącz.* 

### 2. Dodanie i adresacja dodatkowych modułów:

- panel AURUS: adres 20
- moduł silników DC 12 V TDS13525: adres 3
- moduł wyjść ściemnianych TDS13608: adres 4

### 3. Wysyłka programu do jednostki centralnej:

- w aplikacji Prosoft wybrać Komunikacja -> Wyślij -> Transmit

### • Wizualizacja:

- 1. Pobrać darmową aplikację Teletask na swój telefon.
- 2. W aplikacji PROSOFT przejść do zakładki GUISOFT. Wybrać Nowe GUI -> TDS15101:iSGUI (for Smart Phone) -> Create GUI based on rooms and Icons.
- 3. Po utworzeniu wizualizacji wysłać projekt z Prosoftu na jednostkę centralną.
- **4.** Na telefonie należy połączyć się z lokalną siecią Wi-Fi *Stan2\_Sensory*.
- 5. Uruchomić aplikację Teletask -> *Lokalnie* -> podać adres IP jednostki -> *Zapisz*.
- 6. Po zmianie GUI, należy w aplikacji wybrać *Rozłącz*, przejść do *Ustawień* (trybik) i wybrać *Załaduj ponownie dane GUI*.

## • Skala ocen:

| Ocena | Punkty  |
|-------|---------|
| 1     | <= 17   |
| 2     | 18 – 22 |
| 3     | 23 - 31 |
| 4     | 32 – 40 |
| 5     | 41-43   |
| 6     | 44 – 45 |

### • Zadania:

| Lp. | Zadanie                                                                                                    | Punkty |
|-----|----------------------------------------------------------------------------------------------------|--------|
| 1   | Sterowanie zasilaniem gniazda 500 włącznikiem 300: krótkie przyciśnięcie –                                          |        |
|     | załączenie napięcia, długie przyciśnięcie – wyłączenie, (1 pkt.)                                                    |        |
| 2   | Jednoczesne załączenie/wyłączenie wentylatorów 1000 i 1001 długim                                                   |        |
|     | przyciśnięciem włącznika 301, (1 pkt.)                                                                              |        |
|     | Krótkim przyciśnięciem włącznika 301 zrealizować funkcję sterującą oświetleniem                                     |        |
|     | 102 oraz wentylatorem 1000 w taki sposob, aby podczas wyzwolenia funkcji                                            |        |
| 3   | uruchomione zostało tylko oswietlenie, natomiast po jej ponownym wyzwoleniu                                         |        |
|     | nastąpiło wyłączenie oswietlenia i załączenie wentylatora na 5 sekund (podobnie do                                  |        |
|     | działania oświetienia i wentylatora w łazience), (4 pkt.)                                                           |        |
| 4   | otworzyć wizualizację na urządzenia mobilne, umozliwiającą sterowanie wszystkimi<br>elementami stanowiska. (4 pkt.) |        |
|     | Elementarii stanowiska, (4 pkt.)                                                                                    |        |
|     | wszystkich czujników temperatury dostennych na stanowisku. Odpowiednio                                              |        |
| 5   | oprogramować tryby grzanie /chłodzenie czujników wraz z ustawieniem domyślnych                                      |        |
|     | temperatur dla nastaw dzień/noc/stand by (5 nkt )                                                                   |        |
|     | Udostennić trvh AUTO w sterowaniu temperatura, omówić nojecie kompensacji j                                         |        |
| 6   | parametri delta. Wyjaśnić praktyczne znaczenie parametru delta i jego wpływ na                                      |        |
| •   | nastawy temperatur w poszczególnych trybach pracy systemu HVAC. (4 pkt.)                                            |        |
| _   | Zrealizować funkcję ciągłą w wykorzystaniem poziomu sensora temperatury 600                                         |        |
| /   | (np. gdy t > 20°C, to załączenie oświetlenia 101), (4 pkt.)                                                         |        |
| -   | Zrealizować harmonogram sterowania temperaturą w oparciu o sensor                                                   |        |
|     | temperatury:                                                                                                    |        |
| 8   | a) 600 dla trybu ogrzewania, różne nastawy dla dni pracujących i weekendowych                                       |        |
|     | (5 zmian w tygodniu, 3 - w weekend), utworzone dla kuchni, (4 pkt.)                                                 |        |
|     | b) 601 dla trybu chłodzenia, tylko dla dni weekendowych, dla salonu (2 pkt.)                                        |        |
|     | Z poziomu panelu AURUS -> Zakładka Main za pomocą pary przycisków (góra-dół)                                        |        |
| 0   | zrealizować zmianę natężenia oświetlenia 104 poprzez: krótkie przyciśnięcie                                         |        |
| 9   | przycisku w zakresie 0-100%, natomiast długie przyciśnięcie przycisku – ciągła                                      |        |
|     | zmiana natężenia podczas wciśnięcia przycisku, (3 pkt.)                                                             |        |
|     | Sterowanie temperaturą (z wykorzystaniem czujnika temperatury wbudowanym w                                          |        |
|     | panel AURUS):                                                                                                    |        |
| 10  | a) za pomocą paska LED RGB (kolor czerwony – grzanie, kolor niebieski –                                             |        |
|     | chłodzenie) – zmiana mocy oświetlenia co 10% wraz ze zmianą różnicy nastaw                                          |        |
|     | temperatury co 0,5°C między temperaturą odczytana a zadaną. Obsługę                                                 |        |
|     | sensora zrealizować na panelu AURUS -> zakłada Sensors, (4 pkt.)                                                    |        |

|    | <ul> <li>b) Zmienić domyślne nastawy temperatury dla trybu Dzień ustawione dla sensora<br/>temperatury w aplikacji Prosoft za pomocą panelu AURUS przez użytkownika,<br/>(2 pkt.)</li> </ul>                                                          |  |
|----|----------------------------------------------------------------------------------------------------|--|
|    | c) Wyjaśnić znaczenie parametru "kompensacja" stosowanego przy czujniku, (1 pkt.)                                                                                                    |  |
| 11 | Załączenie, długim przyciśnięcie włącznika 301, w równych odstępach czasowych (np. 3 sekundy) kolejnych źródeł światła 102, 103, 104, następnie po zwłoce czasowej 6 sekund kolejne ich wyłączenie w kolejności 104-102 z odstępem 3 sekund, (3 pkt.) |  |
| 12 | Dodatkowe własne (3 pkt.)                                                                                                    |  |
|    | SUMA                                                                                                    |  |